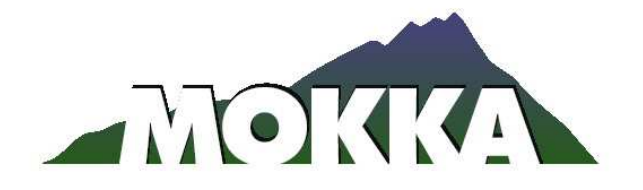

## Modern Mérnöki Eszköztár Kockázatalapú Környezetmenedzsment megalapozásához (MOKKA)

3. jelentés

# **BME IV/1b – 3**

# A felmérési és monitoring adatlapok, előlapos és lexikon

Tanulmány

# Készítette: Feigl Viktória

### 1 Bevezetés

A MOKKA adatbázis adatlapokon bevihető tartalmához szükséges adatlapokat 2 éven keresztül fejlesztettük, hogy annak kérdései mind a kockázatmenedzsment, mind a keresők adatigényét lefedjék. A tavalyi év során megkezdtük az adatlapok szerkezetének kialakítását excel alapon, mely fejlesztés fázisait a 2007-es 2. jelentésben több tanulmányban mutattunk be. Az idei év során az exceles adatlapokból on-line változatok készültek, melyeket mélybeható tesztelésnek vettetünk alá. Ezek során feltártuk az esetleges hibákat és további fejlesztéseket is végrehajtottunk az adatlapokon (lásd: BME IV/1.b – 2 Feigl V.: A felmérési/monitoring módszerek adatlapjának fejlesztése; BME IV/3. Feigl V.: A remediációs technológiák adatlapjának fejlesztése).

Az adatlapok kialakítására az exceles változat alapján került sor. Hogy hogyan lehet az adatlapok között navigálni, azt a kitöltési útmutatóból megtudhatjuk, mely minden oldalról megtalálható (lásd melléklet), ezért mindig a kitöltő vagy kereső rendelkezésére áll. Mivel ez részletesen bemutatja az on-line adatlapok szerkezetét, ezért itt ezt nem részletezzük.

A mellékletben csatoltunk egy-egy példát kitöltött adatlapra a fizikai-kémaiai felmérési és monitoring módszerekre, a biológiai és ökotoxikológiai felmérési és monitoringmódszerekre és a terjedési modellekre (a remediációs technológiákra vonatkozó adatlap a IV/3-as tanulmányban található, a terjedési modellekkel a VIKÖTI IV/3-5 Innovatív remediációs módszerek magyarországi adatbázisának létrehozása. Részvétel azmmodell adatbázis feltöltésében c. tanulmány foglalkozik). Ezen felül természetesen az összes adatlap megtekinthető a <u>http://www.mokkka.hu</u> oldalon.

A tanulmányban kitérnénk arra is, hogy szerkesztettünk egy olyan "előlapos" adatlapot, mely előre megadott kulcsszavakat hozzárendelésére képes bármilyen témához: ehhez az adatlap-típushoz linkelhetünk cikkeket, posztereket, ppt előadásokat, tudományos magyarázó ábrákat, listákat, címlistákat, módszertani leírásokat, protokollokat, stb. Mindemellett a MOKKA lexikont tovább bővítettük.

### 2 Tanulmány, cikk, magyarázat, egyéb információ adatlap

A négyféle adatlap mellé létrehoztunk egy egyszerű, egyoldalas adatlapot, mellyel bármilyen anyagot fel lehet tölteni az adatbázisba.

Tanulmány, cikk, magyarázat, egyéb információ (324)

Kitöltési útm

| Előlap                               |                                                                                                    |                                                              |
|--------------------------------------|----------------------------------------------------------------------------------------------------|--------------------------------------------------------------|
| 1. Adatbázis elem típusa             | Tanulmány, jelentés                                                                                                    | ×                                                            |
| 2. Szerző(k)                         | BÁNYAREM Konzorcium                                                                                                    |                                                              |
| 3. Felvitt anyag címe, elnevezése    | 1. Bányászati tevékenységből származó diffúz szennyezőforrások kocká                                                         | izatának csökkentése immobilizáción alapuló integrált remedi |
| 4. Felvitt anyag angol címe, elnevez | ise                                                                                                    |                                                              |
| 5. Projekt melyhez kapcsolódik       | GV0P-3.1.1-2004-05-0261/3.0 (BÁNYAREM)                                                                                       |                                                              |
| 6. Egyéb bibliográfiai adatok        | Konzoroiumi jelentés 2005.01.01–2005.12.31                                                                                   |                                                              |
| 7. Kulcsszavak                       | Környezeti kockázatmenedzsment<br>Monitoring<br>környezetmonitoring<br>korai figyelmeztetőrendszerek<br>integrált monitoring | ~                                                            |
| 8. Egyéb javasolt kulcsszó           | kémiaival kombinált fitostabilizáció, projekt jelentés                                                                       |                                                              |
| 9. Dokumentum                        | Dokumentum megtekintése                                                                                                    |                                                              |

#### 2.1. ábra: Példa "Tanulmány, cikk, magyarázat, egyéb információ" adatlapra

Az adatlapba a következő típusú dokumentumok tölthetőek fel:

- Tanulmány, jelentés
- Cikk
- Absztrakt
- Poszter
- Jogi séma
- Tudományos séma (magyarázat, osztályozás, összefüggés)
- Problémaspecifikus séma (magyarázat, osztályozás, összefüggés)
- Ábra, fotó, kép
- Listák: rendeletek, szabványok, szennyezőanyagok, módszerek, technológiák, www címek

Az adatlap előnye tehát, hogy olyan információkat is meg lehet osztani a felhasználókkal, amelyek a sima adatlapos adatbázis keretei közé nem fértek volna be. Keresni a dokumentumok (képek) között az oldalon lévő, google típusú kereső mellett kulcsszavas kereséssel is lehet. A kulcsszavak listája a mellékletben található, ezek közül bármennyi hozzárendelhető az adott dokumentumhoz.

### 3 MOKKA lexikon

A konzorcium tagjai együttesen elhatározták egy kislexikon (MOKKA-lexikon) összeállítását. Ezt a feladatot nem terveztük előre, de fontosnak tartjuk, mert nem tisztázottak a fogalmak a hazai környezetvédelmi gyakorlatban. MOKKA Lexikon kiindulási pontja egy korábban már megkezdett munka kb. 100 szócikkel. Ehhez adódtak a MOKKA-, EUGRIS- és REACH-specifikus címszavak, valamint az adatlapok kitöltését segítő definíciók. Egyes vegyi anyagok is szerepelnek az adatbázisban. Jelenleg 753 kidolgozott címszóval rendelkezünk, de a munkát nagy erőkkel folytatjuk a kitűzött 1000 címszó eléréséig.

A lexikon elvileg kétnyelvű, a címszavak fordítása megtörtént, de az angol nyelvű definíciók még nem teljesek. A még kidolgozandó címszó listánkon további mintegy 500 címszó szerepel, melyek kidolgozását a MOKKA befejezése után sem hagyjuk abba.

A lexikonban keresni lehet:

- címszavakban
- definíciókban
- mindenhol
- magyar nyelven
- angol nyelven
- mindkét nyelven

### MOKKA Lexikon/Glossary (753 címszó)

#### <u>A B C D E F G H I J K L M N O P Q R S T U V W X Y Z Mind</u>

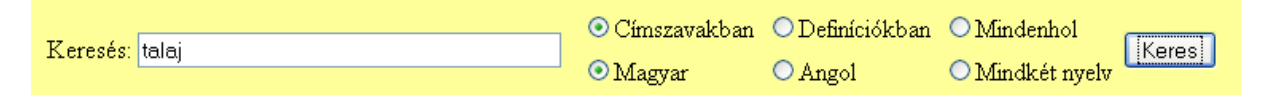

#### 3.1. ábra: Keresés a talaj címszóra

#### MOKKA Lexikon/Glossary (753 címszó)

#### <u>A B C D E F G H I J K L M N O P Q R S T U V W X Y Z Mind</u>

| Keresés:                                                                                                    | ⊙Címszavakban                                                                                                  | O Definíciókban | O Mindenhol     |
|----------------------------------------------------------------------------------------------------|----------------------------------------------------------------------------------------------------|-----------------|-----------------|
|                                                                                                    | ⊙Magyar                                                                                                    | ○ Angol         | O Mindkét nyelv |
| <b>talaj</b> (gruiz)<br>a talaj a földkéreg felszínén az eredeti alapkőzetből, az éghajlat és az élővilág egyi<br>létrejött állandóan változó, illetve dinamikus egyensúlyban lévő képződmény. Az a<br>kémiai és biológiai mállás útján alakul ki un. talajképző folyamatok hatására. A tal<br>befolyásoló tényezők az anyakőzet, az éghajlat, a domborzat, a nedvesség és csa<br>a növények és az állatok. Az emberi tevékenység is hatással van a talaképződésre<br>A talaj szilárd, folyxadék és gázhalmazállapotú fázisokból áll. Ezen fázisok különl<br>tulajdonságokkal bírnak, a talajgáz más összetételű, mint az atmoszférikus, a talaj | ittes hatására<br>ilapkőzetből fizikia,<br>lajképződést<br>padék, a mikroflóra,<br>eges<br>nedvesség különféle | soil            |                 |

3.2. ábra: Találat a talaj címszóra

A példán a talaj címszóra kerestünk rá. Ez esetben azonban nem csak a talaj címszót dobja ki a rendszer, hanem alatta megjelenik minden egyéb címszó is, ami "talaj"-jal kezdődik. Néhány helyen az angol címszó is megtalálható, de a lexikon angol nyelvű része még fejlesztés alatt van, a hangsúlyt a magyar címszavak kidolgozására fektettük. Elsősorban a REACH-ből és az EUGRIS-ból átvett angol nyelvű definíciókkal találkozhatunk.

| biocid, biocid termék, REACH (gruz)                                                                                                    | biocides, REACH                                                                                                    |
|----------------------------------------------------------------------------------------------------|----------------------------------------------------------------------------------------------------|
| a biocidek meghatározása a biocid termékek (98/8/EK) irányelve szerint (2. cikk 1. pont):<br>"Hatóanyagok és egy vagy több hatóanyagot tartalinazó készitmények a felhasználóhoz jutó<br>kiszerelésben, amelyek célja, hogy károsító szervezeteket kémiai vagy biológiai eszkózókkel<br>elpustítison, elnaszon, ártalmatlanná tegyen, tevékenységében akadályozzon vagy azon más módon<br>korlátozó hatást gyakoroljon."<br>Megjegyzés: mindazonáltal több olyan anyag, vagy készitmény, ami megfelel ennek a definiciónak,<br>kirvételt képez a biocid termékek irányelvez alól, annak alapján, hogy más szabályozás vonatkozk rá.<br>Mint pl: a növényvédő-szerek (91/414/EGK) irányelve és más, többek között az állatorvosi<br>gyógyzeretekne, szabadalmazott orvosi termékek irányelvenek alkalmazási tereltet – 23 kulónböző<br>terméktípust érintve – igen nagy. Magában foglalja a háztartási és ipari felhasználású fertőtlenítő<br>szereket, a gyártott és a természetes termékek tárdsítószereit. a nen mezőgazdasági cílú rovar-,<br>rágesábő- és egyéb gerinceszeket író szerek, és ólyan peciálás termékete, mint a balaisamozáshoz és<br>kitóméshez használt folyadékok és az algásodást gátló szerek. A terméktípusok teljes listája<br>megtalálható a biocid termékek irányelvének V. mellékletében.<br>A <u>REACH</u> rendelet 15. cikkének 2. pontja értelmében azok a hatóanyagok, amelyek biocidként<br>szabályozva vannak, a REACH alapján regisztrálmak tekintendők. Forrás: 98/8/EK Irányelv 1. és 2.<br>cikk. Forrás: REACH 15. cikk 2. pont | biocides are defined in Article 2 (1) of the Biocidal Products Directive (98/8/EC) as:<br>"Active substances and preparations containing one or more active substances, put up in the form in<br>which they are supplied to the user, intended to destroy, deter, render harmless, prevent the action of,<br>or otherwise exert a controlling effect on any harmful organism by chemical or biological means."<br>Note, however, that many substances or preparations which meet this definition are excluded from the<br>Biocidal Products Directive on the basis of being covered by other legislation such as the Plant<br>Protection Products Directive (91/41/4/EC) and many other Directives relating to veterinary<br>medicines, proprietary medicinal products etc. Therefore, for a complete definition of a biocidal<br>products you should consult the Biocidal Products Directive and its associated guidance.<br>In general terms, the scope of the Biocidal Products Directive and its associated guidance<br>and specialised products, non-agricultural pesticides for use against insects, rodents and other vertebrates<br>and specialised products. A full Bist of<br>product types is in Annex V of the BPD.<br>Under Article 15 (2) of the REACH Regulation, active substances which are regulated as biocides are<br>regarded as being already registered under REACH.<br>Directive 98/8/EC, Articles 1 and 2.; REACH Article 15 (2). |
| biodegradáció (gruiz)                                                                                                    | biodegradation                                                                                                    |
| szerves vegyületek, szerves szennyezőanyagok komplexitásának csökkentése vagy teljes lebontása,<br>mineralizációja, biológiai hatásra. Az élőlények közvetlenül vagy közvetett módon fejtik ki                                                                                                    |                                                                                                    |

3.3. ábra: Angol és magyar nyelven egyaránt kidolgozott címszó

A lexikonban nem csak keresni lehet, hanem megtekinthető betűnként is ABC sorrendben a fenti ABC valamely betűjére kattintva. A "Mind"-re kattintva az összes szócikk megjelenik egymás után, ABC sorrendben. Ezen felül, ha egy adott szócikk leiratában szerepel egy másik szócikk, akkor a linkre kattintva rögtön erre a szócikkre juthatunk.

| MOKKA<br>AB <u>cde</u>                                                                                                    | MOKKA Lexikon/Glossary (753 címszó)                                                                                                    |                          |                                |  |  |  |  |
|----------------------------------------------------------------------------------------------------|----------------------------------------------------------------------------------------------------|--------------------------|--------------------------------|--|--|--|--|
| Keresés:                                                                                                    | ⊙ Címszavakban<br>⊙ Magyar                                                                                                    | ODefiníciókban<br>OAngol | O Mindenhol<br>O Mindkét nyelv |  |  |  |  |
| <b>baktericidek</b> (gruiz)<br>baktériumölő szerek, melyeket szerteágazóan alkalmaznak az orvosi gyakorlatban é<br>növényvédelemben.<br>Szerkeszt Töröl                                                                                                    | sa                                                                                                    | bactericio               | les                            |  |  |  |  |
| <b>baktérium</b> (gruiz)<br>a legkisebb és legegyszerűbb sejtes felépítésű élőlény. Prokariótának is nevezik, me<br>sejtmembránnal elhatárolt sejtmagja, a genetikai anyaga közvetlenül a sejtplazmába<br>Egyetlen gyűrű alakú kromoszómája van és un. plazmidjai lehetnek, melyek apró ne<br>DNS-ből álló információhordozók. Mérete 0,5–1 μm x 0,5–5 μm. Sejtszervecskéi<br>összes energiatermelő és szintetizáló folyamat a sejtmembrán fünkcionálisan különbö<br>kötött. Genetikai és biokémiai potenciálja változékonysága, adaptálódó képsesége<br>alkalmazkodóképessége igen nagy. Emiatt a baktériumoknak kiemelten tontos szere<br>körtorgásában, a földi biogeokémiai ciklusok fenntartásában. Ezek rfolyamatok a t<br>vizekben élő mikroorganizmusok, elsősorban baktériumok tevéket sségéhez kötödn<br>aktív talaj akár 10 <sup>9</sup> darab baktériumot is tartalmazhat. Lásd még ta <u>aimikroflóra ada</u> | rt nincs<br>ágyazódik.<br>m kromoszómális,<br>sincsenek, az<br>környezethez<br>környezethez való<br>pak van az elemeł<br>alajtan és a felszín<br>jetk van az elemeł<br>alajtan és a felszín<br>uptáló <u>tása</u><br>malu Ez a | bacteriun                | a                              |  |  |  |  |

### 3.4. ábra: A lexikon megtekintése ABC szerint és példa egy linkre a lexikonon belül

A MOKKA lexikon így is igen sok, részletesen kidolgozott szócikket tartalmaz, mely a konzorcium tagjainak átfogó tudás alapján készült. Az "Új címszó" gomb megnyomásával még újabb címszavak adhatóak a lexikonhoz, melyet a továbbiakban is szándékozunk tovább bővíteni.

# Melléklet

### Kitöltési útmutató

### 4 Útmutató az adatlapok kitöltéséhez

Tartalom:Bejelentkezés és regisztráció<br/>Adatlapok bevitele, módosítása<br/>Adatlapok listázása<br/>Adatlapok ellenőrzése

Az adatbázisba kerülő adatlapok kitöltése csak regisztrált felhasználók számára elérhető szolgáltatás. A kitöltéssel kapcsolatban kétféle tevékenységre biztosít lehetőséget a rendszer.

- 1. Minden felhasználó számára az adatlapok felvitelét és az adott felhasználó által bevitt űrlapok módosítását, törlését, listázását és ellenőrzését
- 2. Kiemelt felhasználók számára valamennyi adatlapra vonatkozó jogosultság (bevitel, módosítás, ellenőrzés, törlés) illetve az adatlapok nyilvánossá tétele. A nyilvános adatlapok tartalmát mindenki megtekintheti.

Az oldalakat Internet Explorer 6/7 és Firefox 2/3 verzióval teszteltük.

### 4.2 Bejelentkezés és regisztráció

Az ürlapok kitöltése, módosítása csak a regisztrált számára elérhető szolgáltatás. A regisztrációt a <u>http://mokkka.hu</u> honlapon kezdeménynyezheti, a bal oldali mezőben megjelenő **Regisztráció** (Registration az angol olddalon) link kiválasztásával. A regisztrációs kérelem elküldése után emailben kapja meg a belépéshez szükséges információt. A regisztrált felhasználók szintén a bal oldalon megjelenő **Adatbázis módosítás** link kiválasztása után kell megadnia a felhasználó nevet és a jeszót. A nyilvánossá tett adatlapok tartalmát bárki megtekintheti az interneten keresztül az **Adatbázis megtekintése** link kiválasztása után. Az **Adatbázis módosítása** link kiválasztása után, ha ebben a munkamenetben még nem jelentkezett be, akkor az oldal megnyitása előtt a rendszer a felhasználó nak azonosítania magát. Különböző böngésző programok esetén kicsit eltérő kinézetű párbeszédablak jelenik meg.

| Csatlakozás - mokkka.hi                       | ı 🛛 🕄                      |
|-----------------------------------------------|----------------------------|
| 7                                             | GET                        |
| Mokka projekt<br>Eelhasználónév: 🕵<br>Jelszó: | ✓<br>ó <u>m</u> egjegyzése |
|                                               | OK Mégse                   |

A felhasználói név mezőbe adja meg az emailben megkapott felhasználói nevet. A jelszó mezőbe írja be a regisztrációs kérelemben megadott jelszavát. Vigyázzon, mert a kis és nagybetűket megkülönbözteti a rendszer. Amennyiben a megadott felhasználói név és jelszó nem érvényes, a rendszer újra megjeleníti a felasználói adatokat bekérő párbeszéd ablakot. Próbálja meg hibátlanul begépelni az azonosító adatait vagy nyomja meg a **Mégsem** gombot a kilépéshez. Amennyiben elfelejtette a jelszavát, a regisztrációs oldalon kérheti a jelszavának elküldését emailben.

A regisztrációs oldal, a nyitó oldal kivételével valamennyi oldalról elérhető. A <u>Regisztráció</u> link a lapok bal oldalán jelenik meg.

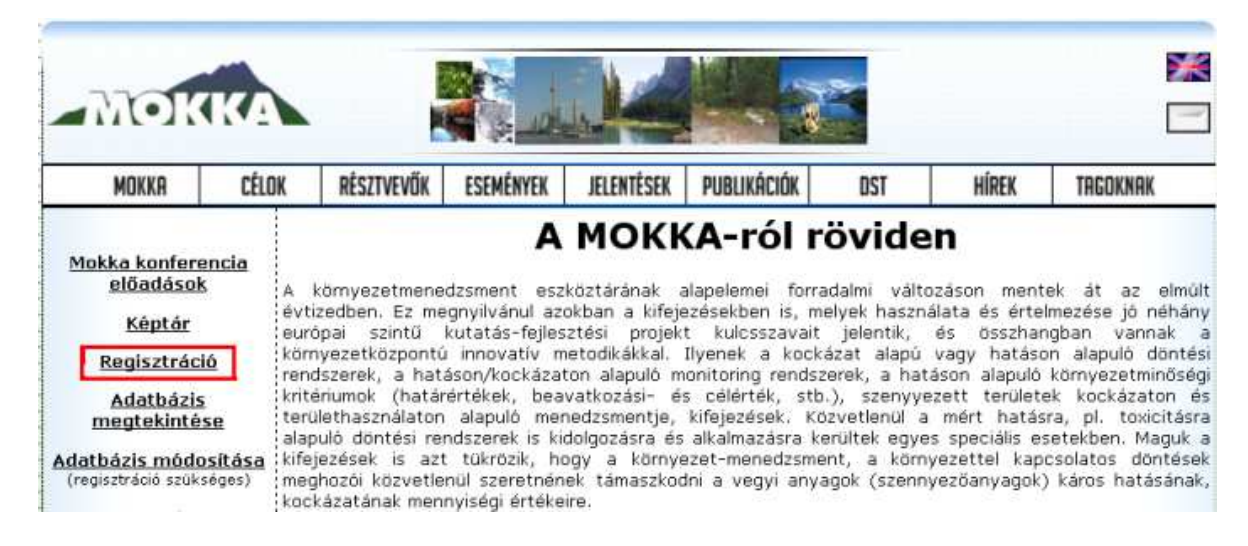

A regisztráció során néhány adatot kell megadnia egy űrlap kitöltésével. A neve, egy email cím és egy jelszó megadása után nyomja meg az **Elküld** gombot. A jelszót kétszer kell megadnia, hogy az elírásból adódó hibákat kiküszöböljük. Ezután egy email üzenetet fog kapni, mely tartalmazza azt a felhasználói nevet, amit a megadott jelszóval használhat.

| Reg     | isztráció a MOKKA adatbázis használatához                           |
|---------|---------------------------------------------------------------------|
| Név:    |                                                                     |
| Email:  | Erre az email címre küldünk értesítést a regisztráció elfogadásáról |
| Jelszó: | Legalább 6 karakter, a kis és nagybetűk különbözőek                 |
| Jelszó: | Írja be mégegyszer a jelszavát ellenőrzésképpen                     |
| Elki    | Elfelejtettem a jelszavamat Elegendő a név és az email cím megadása |

A MOKKA adatbázis megtekintéséhez nincs szükség regisztrációra. A végleges adatlapok tartalmát az <u>Adatbázis</u> <u>megtekintése</u> linken keresztűl érheti el,

A regisztráció nem automatikus, 24 órán belül válaszolunk a regisztrációs kérelmére.

A felhasználói nevét email-ben küldjük el önnek. Ezt az **Adatbázis módosítása** link kiválasztása után kell megadnia a jelszavával együtt.

A sikeres bejelentkezés után megjelenő lap bal oldalán található linkkel (Adatbázis módosítása) érhető el az adatlapok bevitelére szolgáló oldal.

| MOK                                                                                                    | KA                                                          |                                                                                                    |                                                                                                    |                                                                                                    |                                                                                                    | 8                                                                                                    |                                                                                                    | *                                                                                                    |
|----------------------------------------------------------------------------------------------------|-------------------------------------------------------------|----------------------------------------------------------------------------------------------------|----------------------------------------------------------------------------------------------------|----------------------------------------------------------------------------------------------------|----------------------------------------------------------------------------------------------------|----------------------------------------------------------------------------------------------------|----------------------------------------------------------------------------------------------------|----------------------------------------------------------------------------------------------------|
| MOKKR                                                                                                    | CÉLOK                                                       | RÉSZTVEVŐK                                                                                                    | ESEMÉNYEK                                                                                                    | JELENTÉSEK                                                                                                    | PUBLIKÁCIÓK                                                                                                    | DST                                                                                                    | HÍREK                                                                                                    | TAGOKNAK                                                                                                    |
| <u>Mokka konfera</u><br>előadásol<br><u>Képtár</u><br><u>Regisztrác</u><br><u>Adatbázis</u><br><u>megtekinté</u> | ancia<br>A<br>évt<br>eur<br>kör<br>ren<br>se<br>tern<br>ala | környezetmene<br>izedben. Ez me<br>ópai szintű<br>nyezetközpontú<br>dszerek, a hat<br>ériumok (határ<br>ülethasználaton<br>puló döntési re | A<br>dzsment esz<br>ignyilvánul az<br>kutatás-fejles<br>i innovatív m<br>áson/kockázai<br>értékek, bea<br>alapuló mer<br>ndszerek is ki | MOKR<br>köztárának<br>okban a kifeje<br>ztési projek<br>ietodikákkal.<br>ton alapuló m<br>vatkozási- é<br>nedzsmentje,<br>dolgozásra és | A-FOI F<br>alapelemei forra<br>azésekben is, m<br>t kulcsszavait<br>Ilyenek a kock<br>aonitoring rendsz<br>s célérték, stb<br>kifejezések. Kö<br>alkalmazásra ki | ovide<br>adalmi vált<br>elyek haszn<br>jelentik,<br>ázat alapú<br>zerek, a har<br>crek, a har<br>szvetlenül a<br>erültek egye | ozáson ment<br>álata és érte<br>és összhar<br>vagy hatásó<br>táson alapuló<br>ezett terület<br>a mért hatás<br>as speciális e | ek át az elmül<br>Imezése jó néhány<br>ngban vannak a<br>on alapuló döntés<br>környezetminöség<br>ek kockázaton ér<br>sra, pl. toxicitásra<br>setekben. Maguk a |
| Adatbázis módo<br>(regisztráció szük:                                                                            | séges) kife<br>koc                                          | ejezések is azt<br>ghozói közvetle<br>kázatának men                                                                                        | : tükrözik, hı<br>nül szeretnén<br>nyiségi értéke                                                                                       | ogy a környe<br>ek támaszkoc<br>ire.                                                                                                    | ezet-menedzsme<br>dni a vegyi any:                                                                                                    | ınt, a körr<br>agok (szenr                                                                                                    | iyezettel kap<br>iyezőanyagok                                                                                                 | csolatos döntése<br>) káros hatásának                                                                                                    |

### 4.3 Adatlapok bevitele, módosítása

Az Adatbázis módosítása link kiválasztása után az adatlapok összesítő oldala jelenik meg.

| MOK        | KA ada      | atbázis                                              |                                                                       |                       |                   |               |                  | Kitöttési          | útmutató  |
|------------|-------------|------------------------------------------------------|-----------------------------------------------------------------------|-----------------------|-------------------|---------------|------------------|--------------------|-----------|
| Szürés: M  | lind        |                                                      | 💌 🗹 Minden adatlap r                                                  | negjelenítése         |                   |               |                  | Törzsada           | a kezelés |
| Keresés:   |             |                                                      | Keresès Részletes ker                                                 | esés                  |                   |               |                  |                    |           |
| Remediá    | ciós techno | lógia kitöltendő adatlap                             | Fizikai-kémiai felmérési/monitor                                      | ing módszerek ki      | itöltendő adatiap | 1             |                  |                    |           |
| Biológiai, | ökotoxikol  | ógiai felmérési módszere                             | k kitöltendő adatlap Modeli kito                                      | iltendő adatlap       | Tanulmány, c      | kk, magyaráza | it, egyéb inforr | náció kitollendő a | adatlap   |
| Sorszám    | Bevivő      | Tipus                                                | Név                                                                   | Név Státusz Létrehozá |                   |               |                  | 168 adatlap        |           |
| <u>316</u> | vaszita     | Tanulmány, cikk,<br>magyarázat, egyéb<br>információ  | Modelling of bioleaching in microcosms                                | Ellenőrizve           | 2008-11-28        | 2008-11-28    | Listāzās         | Nyivánossá         | Törlés    |
| 317        | vaszita     | Tanulmány, cikk,<br>magyarázat, egyéb<br>információ  | Combined chemical and<br>phytostabilisation of metal<br>polluted soil | Ellenörizve           | 2008-11-28        | 2008-11-28    | Listāzās         | Nyivānossā         | Törlés    |
| 315        | gnuiz       | Biológiai,<br>ökotoxikológiai<br>felmérési módszerek | Direkt érintkeztetéses<br>mutagenitási teszt talajra                  | Bevitel<br>közben     | 2008-11-26        | 2008-11-26    | Listázás         | Ellenőrzés         | Törlés    |

A megjelenő oldal az adatbázisban tárolt és az aktuális felhasználó által módosítható adatlapok főbb adatait tartalmazza. Az oldal három részre oszlik. A lap tetején a **Szűrés** és **Keresés** mező/link segítségével tovább szűkítheti az adatlapok listáját. A szűrés listából az adatbázisban tárolt ötféle adatlaptípus közül választhat (*Mind; Remediációs technológia; Fizikai-kémiai felmérési/monitoring módszerek; Biológiai; ökotox felmérési és monitoring módszerek; Terjedési modell; Tanulmány, cikk, magyarázat, egyéb információ*). A megfelelő listaelem kiválasztása után csak az adott típusú adatlapok főbb adatai jelennek meg. A keresés mező segítségével tovább szűkítheti a megjelenített adatlapokat. Az adatlapokon tetszőleges szövegrész keresésére egy az internetes keresőkben szokásos megoldást alakítottunk ki. Ennek segítségével lehetőséget biztosítunk több szóból álló kifejezés, több szó vagylagos illetve sorrendtől független együttes előfordulásának keresésre.

| Keresés típus                                                                                                    | Minta                                                              |
|----------------------------------------------------------------------------------------------------|--------------------------------------------------------------------|
| Konkrét több szóból álló kifejezésre, aposztrófok között<br>megadott szöveg                                                           | <ul><li>Ciklodextrinnel gyorsított ex situ bioremediáció</li></ul> |
| Több megadott szó bármelyikének az előfordulására, szóközökkel elválasztott felsorolás                                                | ciklodextrin biológiai in-situ                                     |
| Több megadott szó mindegyikének előfordulása tetszőleges<br>sorrendben, + jellel kezdődő szavak szóközzel elválasztott<br>felsorolása | +ciklodextrin +biológiai +in-<br>situ                              |

A **Keresés** gomb megnyomása után csak azok az adatlapok főbb adatai jelennek meg, melyek a megadott mintának megfelelnek. A szűrés és keresés mezők tartalmát mindig együttesen veszi figyelembe a program.

Az adatlapok egyes mezőinek a tartalma alapján is kereshet az adatlapok tartalma között. Ezt a lehetőséget a *Részletes keresés* link kiválasztásával érheti el. Ez a keresés is a szűrés listában beállított szűkítéssel együtt működik. A *Részletes keresés* link kiválasztása után egy a keresési feltételeket tartalmazó űrlap jelenik meg, melyek a különböző típusú űrlapok kiválasztott listáit tartalmazza. A feltételeket tartalmazó űrlap tartalma attól függ, hogy milyen szűrési feltételt állított be korábban, ha a Mind opciót választotta a szűrési listából, akkor valamennyi keresési beállítás megjelenik, különben csak a szűrésben kiválasztott adatlap típusnak megfelelő feltételek. A keresési feltételekben az adatlapokon is megjelenő egy vagy több választási lehetőséget biztosító listák jelennek meg. Nem kötelező minden keresési feltételt beállítani, de a megadott feltételek mindegyikét ki kell elégítenie annak az adatlapnak, mely bekerül a keresés eredményei közé. Ez több elem kiválasztását lehetővé tevő lista esetén azt jelenti, hogy a keresési feltételek között megadott minden elemnek kiválasztottnak kell lennie a keresés eredményébe bekerülő adatlapon, de lehet további kiválasztott elem is.

A szűrések és keresések eredménylistája esetén az adatlapok lista fejlécében a nyomógombok felett megjelenik az akutális feltételeknek megfelelő adatlapok száma illetve a szűrési és keresési feltétel dölt betűkkel. A kereséssel szűkített listából a teljes listához a **Keresés** gomb megnyomásával térhet vissza, amikor a keresési feltételt tartalmazó mező üres.

A szűrés lista mellett még egy elem jelenhet meg (*Minden adatlap megjelenítése*) akkor, ha jogosultságot kapott valamennyi felhasználó adatlapjának kezelésére (ilyen jogosultságot csak a MOKKA konzorcium tagjai kaphatnak). A felső rész jobb oldalán válthat az angol illetve

magyar nyelvű felhasználói felület között. Kattintson az angol vagy a magyar zászlóra. A zászló melletti nyomógomb segítségével érheti el ezt a kitöltési útmutatót. A Kitöltési útmutató nyomógomb alatt még egy nyomógomb jelenhet meg (Törzsadat kezelés) a megfelelő jogosultsággal rendelkező felhasználók esetén. A törzsadatok az adatszolgáltató és a közreműködők űrlapokon gyors kitöltésére szolgálnak, a már bevitt adatszolgáltató vagy partner adatok választhatók ki egy megjelenő listából.

Az oldal második részén egy vagy több nyomógomb található, attól függően hogy a szűrésnél mit állított be. Ezen nyomógombok biztosítják az új adatlapok létrehozását. A **...kitöltendő adatlap** nyomógombból ötféle jelenik meg, ha a **mind** elemet választotta a szűrés listából, minden más esetben csak a szűrőben beállított típusú új adatlap létrehozását biztosító gomb jelenik meg.

Az oldal harmadik részén az adatlapok összefoglaló táblázata jelenik meg. A táblázatban az adatlapra vonatkozó néhány adat jelenik meg:

| Sorszám 🔻 | Bevivõ   | Tipus                                               | Név                                                            | Státusz           | Létrehozás | Módosítás  | 148 adatlap                |
|-----------|----------|-----------------------------------------------------|----------------------------------------------------------------|-------------------|------------|------------|----------------------------|
| <u>10</u> | mokka    | Remediációs<br>technológia                          |                                                                | Bevitel<br>közben | 2007-08-21 | 2008-09-06 | Listázás Ellenőrzés Törlés |
| 11        | fenyvesi | Fizikai-kémiai<br>felmérési/monitoring<br>módszerek | Közvetlen Hg mérőműszer<br>folyadék és szilárd mintákra        | Bevitel<br>közben | 2007-08-22 | 2008-09-04 | Listázás Ellenőrzés Törlés |
| <u>13</u> | fenyvesi | Fizikai-kémiai<br>felmérési/monitoring<br>módszerek | Elektrolitkatódos<br>ködfénykisülés emissziós<br>spektrometria | Publikált         | 2007-08-28 | 2008-07-22 | Listázás                   |
| <u>15</u> | hajdu    | Fizikai-kémiai<br>felmérési/monitoring<br>módszerek | nem illékony alifás<br>szénhidrogén-tartalom<br>meghatározás   | Bevitel<br>közben | 2007-09-09 | 2008-08-26 | Listázás Ellenőrzés Törlés |
| <u>16</u> | hajdu    | Fizikai-kémiai<br>felmérési/monitoring              | az összes és oldható<br>toxikuselem és nehézfém                | Bevitel<br>közben | 2007-09-09 | 2008-08-05 | Listăzăs Ellenőrzés Törlés |

| Oszlop     | Magyarázat                                                                                                    |
|------------|----------------------------------------------------------------------------------------------------|
| Sorszám    | Az adatbázisban az adatlaphoz rendelt egyedi sorszám, az esetleges törlések<br>miatt kimaradhatnak értékek. Ez egyben egy link, ha az adatlapot ön hozta létre<br>illetve megfelelő jogosultsággal rendelkezik. A sorszámra kattintva az adatlap<br>tartalma jelenik meg, amit módosíthat. Ha a sorszám nem link, ez azt jelenti,<br>hogy az adott adatlap módosításához nincs joga.                                                                                                    |
| Bevivő     | A bejelentkezett felhasználó neve, aki létrehozta az adatlapot. Ez a regisztrációnál kapott név.                                                                                                    |
| Típus      | Az adatlap típusa, ugyanezek a típusok találhatók a szűrés listában.                                                                                                    |
| Név        | Az adatlapon megadott megnevezés.                                                                                                    |
| Státusz    | Az adatlap kitöltési állapotát tükröző információ. Ez háromféle értékkel bírhat,<br>"Bevitel közben", "Ellenőrizve" vagy "Publikált". Mindaddig kitöltés közben<br>állapotban van az adatlap, ameddig az ellenőrzés hibátlanul le nem fut, ilyenkor<br>a rendszer automatikusan "Ellenőrizve"-re módosítja a státuszt . Ez akkor<br>változik "Publikus"-ra, ha az adatlap tartalma a validálás után átkerül a<br>nyilvános adatbázisba. A már ellenőrzött vagy publikált adatlapok is<br>visszakerülhetnek a "Bevitel közben" állapotba, ha módosítja a tartalmukat. |
| Létrehozás | Az adatlap létrehozásának dátuma.                                                                                                    |

| Módosítás   | Az adatlap utolsó módosításának dátuma.                                                                                                    |
|-------------|----------------------------------------------------------------------------------------------------|
| Listázás    | Az adatlap teljes tartalmát egy oldalon jeleníti meg, mely kinyomtatható és<br>könnyebben áttekinthető. Ez a nézet csak az adatlap megjelenítésére szolgál,<br>módosítására nem.                                                                                                    |
| Ellenőrzés  | Ez a link az űrlap kitöltöttségének ellenőrzésére szolgál. Ellenőrzi, hogy a<br>kötelező adatokat megadták-e illetve, hogy formailag a beírt adatok<br>megfelelőek-e. Ezután egy hibalista jelenik meg, melyben az egyes mezők<br>sorszáma, elnevezése és a hiba leírása jelenik meg. Ezek alapján kell korrigálni<br>a hibákat, és az ellenőrzést megismételni. A hibátlan űrlap automatikusan<br>átkerül az "Ellenőrizve" státuszba. A nyomógomb csak akkor jelenik meg, ha<br>jogosult az űrlap ellenőrzésére. Figyelem az ellenőrzés a tartalmi<br>összefüggéseket nem vizsgálja, ez az adatközlő illetve a validátor feladata. |
| Nyilvánossá | Ez a nyomógomb az Ellenőrzés helyén jelenik meg, ha az ellenőrzés hibátlanul lefutott és az aktuális felhasználó megfelelő jogosultsággal rendelkezik.                                                                                                    |
| Törlés      | Egy teljes adatlap törlése. Kiválasztása után egy megerősítést kér a rendszer,<br>hogy valóban törölni akarja-e az adatlapot. A törölt adatlapok visszaállítására<br>nincs lehetőség! A nyomógomb csak akkor jelenik meg, ha jogosult az űrlap<br>törlésére.                                                                                                    |
| Másolat     | Ezzel a gombbal egy meglévő adatlapról készíthet egy másolatot. Az új<br>létrejövő adatlap minden adata megegyezik a forrás adatlapéval kivéve a<br>státuszt, a felhasználót és a létrehozás/módosítás dátumát. A státusz mindig<br>bevitel közbeni lesz. Ezt a gombot akkor célszerű alkalmazni, ha két bevivendő<br>adatlap tartalma között nagy az átfedés.                                                                                                    |

A táblázat oszlop fejléc mezőibe kattintva - a név oszlop kivételével - az adott oszlopban szereplő adatok rendezését érheti el. Alaphelyzetben az adatlap azonosítok szerint növekvő sorrendben jelennek meg a sorok. A rendezettséget megfordíthatja (csökkenő sorrend), ha mégegyszer ugyanarra az oszlop fejlécre kattint. A rendezettséget és annak irányát a mező fejlécében megjelenő háromszögek mutatják.

Egy új adatlapot a megfelelő " ...kitöltendő adatlap" gomb megnyomásával kezdhet el. Ha már egy megkezdett adatlap kitöltését szeretné folytatni, akkor kattintson a táblázatban az adatlap sorszámára.

| dógiai, ökotoxikológiai fölmérési módszetek<br>Adalszolgáltató                                                                                                    | A módszer fő adatlapja                               |                                    |                                                                                                    |  |
|----------------------------------------------------------------------------------------------------|------------------------------------------------------|------------------------------------|----------------------------------------------------------------------------------------------------|--|
| Közreműködők                                                                                                    | 1. Mödszet new                                       | Diekt érintkeztetéses mulagenikási | teszt talajra                                                                                                    |  |
| 1-0b-                                                                                                    | 2. Rövid save                                        | Talajnutagenitási teszt            | and the second second se |  |
| & moderner (S solating)is                                                                                                    | 3. A fojiesztés fikuse.                              | demonstráció alatt                 | ~                                                                                                    |  |
| Midezone vonatkozó információk                                                                                                    | 4. Fejlerztér vagy rutus alkalmazás kezdő silőpontja | 2007                               |                                                                                                    |  |
| A möckezer alltalmazhatósága                                                                                                    | 5. Fejlezzbie (skírslátható) befejezéze              | 2009                               |                                                                                                    |  |
| A módszer mérésterlankai jellemzése                                                                                                    | 6. Szahvásyosítás (előrelátható) időpcatja           |                                    |                                                                                                    |  |
| 1-DL-                                                                                                    | 7. Szaltviny szíma                                   | i                                  | 1                                                                                                    |  |
| Kivitelezen felbitelei                                                                                                    | A fejlesztés finanszirozása                          |                                    |                                                                                                    |  |
| Kivatelezés költsézei                                                                                                    | <ol> <li>Fejlesztési projekt neve, száma</li> </ol>  | MOKKA                              |                                                                                                    |  |
| Didmoste Ohh wilsonsk                                                                                                    | 9. Saját fornás                                      |                                    |                                                                                                    |  |
| SWUT (intellation constitutionation)                                                                                                    | 10. Nemzeti fornis                                   |                                    |                                                                                                    |  |
| SWVT (entrance intilutio)                                                                                                    | 11. Nemzeti program neve                             | NKFP                               |                                                                                                    |  |
| Fourth to Consider the and the second                                                                                                    | 12. Neuzetköni forrás                                |                                    |                                                                                                    |  |
| No. of the other states and the states of the states of th | <ol> <li>Neazetkizi pogram neve</li> </ol>           |                                    |                                                                                                    |  |

Adatlap tartalmát megjelenítő oldal négy részre bomlik. A felső részen az adatlap típusa és sorszáma látszik. Innen érhető el ezen súgó szövege és megfelelő jogosultság esetén a Tözsadatok kezelése. A bal oldalon a Windows intézőben megszokott stílusban jelennek meg a kiválasztott adatlap elemei megnyitására szolgáló linkek egy fa strukturában. Minden egyes elemhez egy-egy űrlap tartozik, melyek közül a kiválasztott a jobboldali részen jelenik meg. Az aktuálisam megjelenített űrlaphoz tartozó elem a bal oldali fában zöld háttérrel jelenik meg. Az adatlaphoz tartozó űrlapok közül az egérrel vagy az űrlap alatti nyomógombokkal (Következő, Előző) választhat. Az űrlap alatt található nyomógombok alkotják az oldal negyedik részét. Az Adatszolgáltató és a Közreműködők űrlap esetén egy ötödik rész (Törzsadatok) is megjelenhet az oldalon, az űrlap felett. A Törzsadat listából választhat egy elemet, majd a Kiválaszt gomb megnyomása után, a kiválasztott elem adataival feltölti a rendszer az űrlap mezőit. A törzsadatok rész csak akkor jelenik meg, ha még nem mentette az adatokat (a mentés egy másik űrlapra átlépéskor vagy a befejez gomb megnyomásakor történik meg. Az adatszolgáltató és a közreműködők oldalon manuálisan bevitt adatokat a program eltárolja a törzsadatok között, ha az összes kötelező mező kitöltésre került, ezután legközelebb a listából kiválasztható lesz. A törzsadat listában az elemek ABC sorrendben jelennek meg.

| MOKKA adatbázis                                                                                                    | Remediációs technológia                                                                                                    | Kitöltési útmutató | Corzsadat kezelēs |
|----------------------------------------------------------------------------------------------------|----------------------------------------------------------------------------------------------------|--------------------|-------------------|
| Remediációs technológia<br>Referencies/fonto<br>Examinitación<br>Dame                                                                                                    | Adatszolgállató         Tórmadat keselée (BME Akainacot Botechnológia és Elekniszertudományi Tanszek         1       Adatszolgállató |                    |                   |
| Szennyezőnnyeg     DL     Technológies vonstkozó információ     Technológies nonstkozó információ     Technológie henomikes     Technológie henomikes     Technológie henomikes     SWOT (értéleke cestélvzestel)     SWOT (értéleke cestélvzestel)     SWOT (estropes tötéleke)     Woth tecyvilselt elhabeanie | 2. Kapesokitató neve Eicheliag 3. Telepilia 4. Uto, kirznám 5. Innyttierzén 6. Telefouffic 7. E-mail rim 8. Hoslap                   |                    |                   |
| U<br>Fublikatio, zeferences<br>E Kepek<br>                                                                                                    | BS20 Kovetkező Befejez                                                                                                    |                    |                   |

### Az adatlap fa használata

A baloldali fa struktúra az adatlap szerkezetét mutatja és lehetővé teszi, hogy bármelyik űrlap adatait megjelenítsük a jobb oldali részen. Némelyik űrlapból többet is hozzárendelhet egy adatlaphoz. Ezek esetén a fában az adatcsoport neve nem link (nem kék színű és nincs aláhúzva). Az ilyen elemek előtt egy vagy szimbólum is megjelenik, melyre kattintva a fa adott ágát össze lehet csukni vagy ki lehet nyitni. Ezen csomópontok alatti fa részben mindig van egy "Új ..." elem, melynek segítségével az adott adatcsoportból egy újabbat adhat az adatlaphoz. Valamely adatcsoport nevére kattintva (kék színű és aláhúzott elemek) annak adatai jelennek meg a jobb oldalon és zöld háttér jelzi a fában az aktív elemet. Az egyes adatcsoportokhoz eltérő tartalmú űrlapok tartoznak.

Az űrlapok közötti váltás esetén az adatokat a rendszer az adatbázisba menti, ha legalább egy mező tartalmát kitöltötte. A kitöltést a **Befejez** gomb megnyomásával fejezheti be. Ezután visszakerül az adatlapok fő lapjára. FIGYELEM, ha a böngésző programból (Internet Explorer, Firefox, Opera, stb.) kilép, akkor az utolsó lapváltás után bevitt adatok elvesznek. Ezért az adatlap kitöltéséből mindig a **Befejez** gomb megnyomásával lépjen ki.

### Űrlapok kitöltése

A különböző űrlapok kitöltése során különböző típusú mezőkben adhatja meg az adatokat. A különböző mezőtípusok kezelését az alábbi táblázat tartalmazza.

| Mező típus                                                                                                    |                                                           | Minta                                                 |
|----------------------------------------------------------------------------------------------------|-----------------------------------------------------------|-------------------------------------------------------|
| Tetszőleges szöveges adat bevitele, kattintson a mezőbe és gépelje be a bevivendő szöveget.                                                                                                    | A projekt<br>weboldala                                    |                                                       |
| Kötelezően kitöltendő mező, a mező a kitöltése<br>kötelező, ha az előtte lévő szöveg piros színnel<br>jelenik meg. Más típusú mezők kitöltését is piros<br>bevezető szöveg jelzi.                                                                                                    | Adatszolgált<br>ató neve                                  |                                                       |
| Egy elem kiválasztása egy megadott listából,<br>kattintson a bal oldali lefelé mutató nyílra vagy<br>háromszögre, majd válasszon az egérrel egy<br>elemet a listából, ezután a legördülő lista eltűnik<br>és a kiválasztott elem jelenik meg a mezőben .                                      | Szennyezett<br>fázis, melyre<br>a módszert<br>alkalmazták |                                                       |
| Több választási lehetőség közül egy kiválasztása,<br>kattintson a kiválasztandó elem neve előtt lévő<br>körbe, a kiválasztott elemnél a körben egy<br>sötétebb pont jelenik meg. Ha egy másik elem<br>választ, akkor az előző kiválasztás automatikusan<br>megszűnik                          | Van-e<br>protokoll?                                       | E igen C nem                                          |
| Több elem kiválasztása egy megadott listából. A<br>kiválasztott elemek kék háttérszínnel jelennek<br>meg. Az így megjelenő listából több elemet is<br>választhat, a Windows-ban szokásos módon. A<br>kattintson az első kiválasztandó elemre a bal<br>egérgombbal. Egyesével további elemeket | Szennyezett<br>fázis, melyre<br>a módszer<br>használható  | Szilárd<br>Folyadék/víz<br>Zagy<br>Szuszpenzió<br>Gáz |

| szelektálhat, ha a Ctrl billentyű nyomvatartása<br>mellett kattint egy elemre. Ezzel a módszerrel egy<br>elem kiválasztását is megszüntetheti. Az elemek<br>egy összefüggő tartományát is kijelölheti, ha az<br>első elem kiválasztása után a Shift billentyű<br>nyomvatartása mellett kattint egy elemre a<br>listában. Ekkor a két elemet és az összes közöttük<br>lévőt kiválasztja. A listában szereplő szöveg<br>kezdőbetűjét leütve a billentyűzeten gyorsan<br>megtalálhatja az elemet. Ugyanazt a betűt<br>többször megnyomva sorba végignézheti az azzal<br>kezdődő elemeket.                                                                                |                                                                        |                                                                       |
|----------------------------------------------------------------------------------------------------|------------------------------------------------------------------------|-----------------------------------------------------------------------|
| Több elem kiválasztása a felkínált lehetőségek<br>közül, kattintson a kiválasztandó elemek neve<br>előtt lévő négyzetbe, a kiválasztott elemeknél a<br>négyzetben pipa vagy "x" jelenik meg. A<br>kijelölést megszüntetheti, ha egy kijelölt<br>négyzetbe kattint. A négyzet mindig az utána<br>következő szövegre vonatkozik.                                                                                                    | A<br>remediáció<br>típusa a<br>szennyezőan<br>yag<br>szempontjáb<br>ól | <ul> <li>Mobilizáció</li> <li>Immobilizáció</li> <li>Egyéb</li> </ul> |
| Több elem kiválasztása egy megadott listából a<br>sorrend megadásával, a bal oldali lista tartalmazza<br>az összes lehetséges választási lehetőséget, a jobb<br>oldali listában kell összeállítania a megfelelő<br>sorrendben a kiválasztott elemeket. A ">>" gomb<br>segítségével mozgathatja át a kiválasztott<br>elemeket a baloldali listából a jobboldaliba, a<br>"<<" gomb segítségével veheti ki a jobboldali<br>listából a kiválasztott elemeket. A "^" és "v"<br>gombok segítségével a jobboldali lista elemeinek<br>sorrendjét állíthatja be. A "^" gomb a jobboldali<br>listában kiválasztott elemeket eggyel feljebb<br>lépteti, a "v" gomb pedig lefelé. | Szennyezett<br>fázis, melyre<br>a módszer<br>használható               | szilárd<br>folyadék/víz<br>zagy<br>szuszpenzió<br>gáz                 |
| Két listás kiválasztás. Először egy csoportokat<br>tartalmazó listából, majd a már kiválasztott<br>csoporthoz tartozó elemek listájából választhat. A<br>második listából választás opcionális.                                                                                                    | Kezelt<br>szennyezőan<br>yag                                           |                                                                       |
| Mértékegységgel bíró számérték megadása. Egy szövegmező és egy mértékegység lista együttese.                                                                                                    | Saját forrás                                                           |                                                                       |

Az egyes adatmezők között a TAB vagy Shift/TAB billentyűvel mozoghat vagy az egérrel jelőlheti ki az aktuálisat.

### Nyomógombok

| Előző 🛛 🕒 | (övetkező | Töröl | Befejez |
|-----------|-----------|-------|---------|
|-----------|-----------|-------|---------|

A jobb oldali rész alján három vagy négy nyomogomb található, ezek funkciója a következő:

| Előző     | Az adatlap megelőző űrlapjának megjelenítése. Ezután a fában az aktuális<br>adatcsoport felett lévő adatcsoport űrlapja jelenik meg. Ha az első adatcsoport az<br>aktív a fában, akkor ez a gomb nem aktív (szürke szinnel jelenik meg).                                                                                    |
|-----------|----------------------------------------------------------------------------------------------------|
| Következő | Az adatlap következő űrlapjának megjelenítése. Ezután a fában az aktuális<br>adatcsoport alatt lévő adatcsoport űrlapja jelenik meg. Ha az utolsó adatcsoport az<br>aktív a fában, akkor ez a gomb nem aktív (szürke szinnel jelenik meg).                                                                                  |
| Töröl     | Az aktuális adatcsoport törlése az adatbázisból. Ez a gomb csak akkor jelenik<br>meg, ha az aktuális adatcsoport az adatbázisban tárolásra került. A tényleges<br>törlés előtt egy megerősítést kér a program. A teljes adatlapot az adatlapok<br>összefoglaló oldalán megjelenő <b>Törlés</b> link segítségével törölheti. |
| Befejez   | Az adott adatlap kitöltésének befejezése/felfüggesztése. Mindig ennek a gombnak<br>a megnyomásával fejezze be az adatbevitelt. Ezután az adatlapok összefoglaló<br>táblázata jelenik meg. Az adatlap kitöltését bármikor befejezheti és később<br>folytathatja.                                                             |

Az adatlapoknak a nyilvános adatbázisban történő megjelenéséhez a következő lépéseket kell végrehajtania.

- 1. A megfelelő típusú új adatlap létrehozása.
- 2. Az adatlap űrlapjainak kitöltése, a kitöltést nem kell egy menetben elvégezni. Bárhol megszakítható és később folytatható, javítható.
- 3. Az adatlap formai ellenőrzése az **Ellenőrzés** gomb használatával. Amennyiben hibát jelez a program ki kell javítania mielőtt tovább tud lépni.
- 4. Az ellenőrzés sikeres befejezése után a validátor(ok) emailben értesülnek arról, hogy az elkészült adatlapot ellenőrizniük kell.
- 5. A validátor nyilvánossá teszi az adatlap tartalmát vagy módosítást, kiegészítést kér az adatlap kitöltőjétől.

Amennyiben egy már nyilvánossá tett adatlap tartalmát módosítja, akkor a fenti lépéssoron végig kell haladni, hogy ismét a nyilvános oldalon is megjelenjen az!

### 4.4 Adatlapok listázása

A létrehozott adatlapok tartalmát egy lapon jelenítheti meg a **Listázás** nyomógomb segítségével. Az egyes, az adatlaphoz tartozó űrlapok önálló táblázatokban jelennek meg. Azokból az űrlapokból (pl. a közreműködők), melyekből több is tartozhat egy adatlaphoz, több sorszámozott táblázat jelenhet meg. Az egyes űrlapok az adatlap fában elfoglalt sorrendjükben jelennek meg.

|                     |                     |                                               |                   | 1                |             |
|---------------------|---------------------|-----------------------------------------------|-------------------|------------------|-------------|
| Adatlap azonosító:  |                     | 11                                            |                   |                  |             |
| Adatlap típus:      |                     | Fizikai-kémiai felmérési/monitoring módszerek |                   |                  |             |
| Bevivő:<br>Státusz: |                     | Fenyvesi Éva<br>Bevitel közben                |                   | MOKKA Adatbázis  |             |
|                     |                     |                                               |                   |                  | Létrehozás: |
| Módosi              | ítás:               | 2008-09-04                                    |                   |                  |             |
| Adat                | szolgált            | ató                                           |                   | -                |             |
| 1.                  | Adatszolgá          | atszolgáltató neve                            |                   | tem Kft          |             |
| 2.                  | Kapcsolattartó neve |                                               | Horváť            | orváth Krisztián |             |
|                     | Elérhetős           | Elérhetőség                                   |                   |                  |             |
| 3.                  | Település           |                                               | Budape            | dapest           |             |
| 4.                  | Utca, házszám       |                                               | Miklós            | -<br>Miklós u. 5 |             |
| 5.                  | Irányítószám        |                                               | 1035              |                  |             |
| 6.                  | Telefon/fax         |                                               | 436-07            | 90               |             |
| 7.                  | E-mail cím          |                                               | info@labsystem.hu |                  |             |
| 8.                  | Honlap              |                                               | http://w          | ww.labsystem.hu  |             |

A lista végén két nyomógomb található, **A vissza a listához** és az **Adatlap szerkesztése**, az előbbivel visszatérhet az adatlapok összefoglaló oldalához, a második lehetőséget biztosít, hogy közvetlenül az adatlap szerkesztés oldalra ugorjon. Az oldal kinyomtatásával dokumentálhatja magának a bevitt adatokat. A nyomtatáshoz használja a böngésző programjának a nyomtató funkcióját. Ezt általában a Fájl menüben találhatja meg.

### 4.5 Adatlapok ellenőrzése

Az adatlapok ellenőrzése funkció az egyes űrlap mezők kitöltöttségét (kötelező mezők), a karakterek számát és formai megfelelőségét vizsgálja. Az egyes hibákat táblázatos formában jeleníti meg a rendszer, melyet az listázás funkcióhoz hasonlóan ki is nyomtathat.

# MOKKA adatlap ellenőrzés

#### Közreműködők lapot nem töltött ki

#### Projekt azonosító információk lapot nem töltött ki

#### Szennyezőanyag 1. űrlap

| 1. | Szennyező forrás                                      |            | kitöltendő!             |
|----|-------------------------------------------------------|------------|-------------------------|
| 2. | Szennyezett környezeti elem/fázis                     |            | kitöltendő!             |
| 5. | Mentesítési célérték (mg/kg)                          | ismeretlen | Érvénytelen valós érték |
| 6. | Mentesített terület nagysága (m <sup>2</sup> )        |            | kitöltendő!             |
| 9. | Beavatkozás kezdetekor mért max. koncentráció (mg/kg) |            | kitöltendő!             |

#### Projektben alkalmazott technológia(k) lapot nem töltött ki

#### SWOT projekt lapot nem töltött ki

SWOT lapot nem töltött ki

Vissza a listához Adatlap szerkesztése

Az ellenőrzés soránt talált hibákat űrlaponként, táblázatos formában jeleníti meg a program. A táblázat első oszlopában a mező űrlapon belüli sorszáma, a második oszlopban a mező előtti szöveg, a harmadik oszlopban a mező bevitt tartalma, míg az utolsó oszlopban a hiba okára utaló szöveg jelenik meg. Az ellenőrzés oldal végén, a listázáshoz hasonlóan két nyomógomb jelenik meg, A vissza a listához és az Adatlap szerkesztése, az előbbivel visszatérhet az adatlapok összefoglaló oldalához, a második lehetőséget biztosít, hogy közvetlenül az adatlap szerkesztés oldalra ugorjon.

A numerikus adatok esetén a program tizedes vesszőt és tizedes pontot is elfogad a bevitelnél, a tizedes vesszőket automatikusan átalakítja tizedes ponttá, így az adatbázisből visszaolvasott értékek esetén már tizedes pont szerepel majd minden számban.

| Üzenet szövege          | Magyarázat                                                                                                    |
|-------------------------|----------------------------------------------------------------------------------------------------|
| Kötelezően kitöltendő!  | Egy kötelezően megadandó mezőt (piros a magyarázó szöveg előtte) nem töltött ki.                                    |
| Max <i>nn</i> karakter  | Maximum <i>nn</i> karakter hosszú adat adható meg, ahol <i>nn</i> egy számérték.                                    |
| Érvénytelen telefonszám | A telefonszámban csak a következő karakterek szerepelhetnek: -, szóköz, 0, 1, 2, 3, 4, 5, 6, 7, 8, 9, (, ), +, ;, / |

Az ellenőrzés során a következő hibaüzenetek jelenhetnek meg:

| Érvénytelen email cím              | Formailag nem megfelelő email cím.                                                                               |
|------------------------------------|----------------------------------------------------------------------------------------------------|
| Érvénytelen web cím                | Formailag nem megfelelő honlap cím.                                                                              |
| Érvénytelen dátum                  | A dátumot évszám.hónap. nap alakban kell bevinni (pl. 2007.09.17.)                                               |
| Érvénytelen egész érték            | Az előjelen és a számjegy karaktereken kívül más irásjeleket is tartalmaz a szám.                                |
| Érvénytelen számérték              | Az előjelen, a számjegy karaktereken és a tizedes ponton vagy vesszőn kívül más irásjeleket is tartalmaz a szám. |
| Mértékegység kötelezően kitöltendő | A mértékegységet is tartalmazó beviteli mezők esetén a számérték mellett kötelező a mértékegység megadása is.    |

### Példa fizikai-kémiai felmérési és monitoring módszer adatlapra

| Adatlap<br>azonosító: | 11                                               |
|-----------------------|--------------------------------------------------|
| Adatlap típus:        | Fizikai-kémiai<br>felmérési/monitoring módszerek |
| Bevivő:               | Fenyvesi Éva                                     |
| Státusz:              | Publikált                                        |
| Létrehozás:           | 2007-08-22                                       |
| Módosítás:            | 2009-01-03                                       |

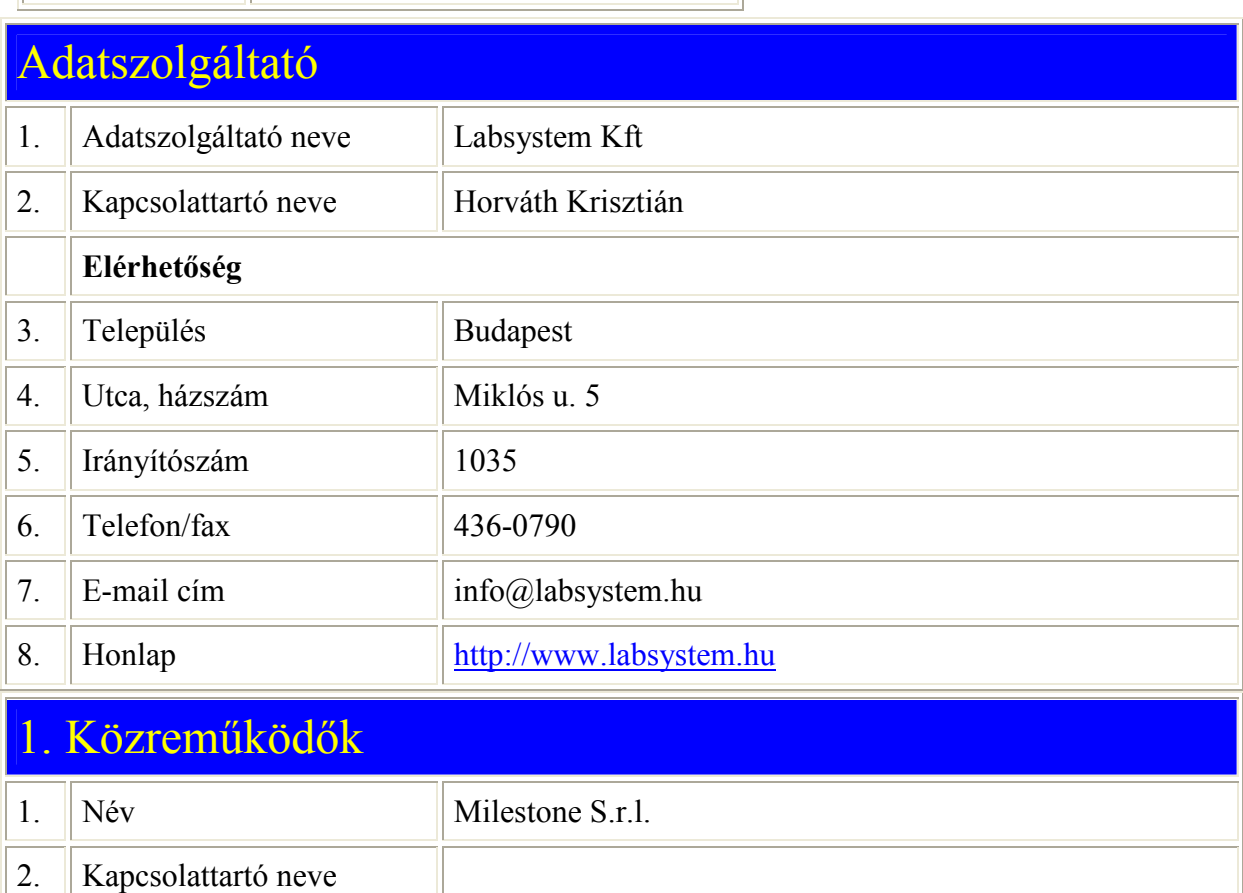

MOKKA

Adatbázis

| Ζ. | Kapcsolattarto neve |                             |
|----|---------------------|-----------------------------|
|    | Elérhetőség         |                             |
| 3. | Település           | Sorisole (BG)               |
| 4. | Utca, házszám       | Via Fatebenefarelli 1/5     |
| 5. | Irányítószám        | 24010                       |
| 6. | Telefon/fax         | +39-035-573857/+39-035-     |
| 7. | E-mail cím          | analytical@milestonesrl.com |

| 8.  | Honlap                                              |                                                                     |
|-----|-----------------------------------------------------|---------------------------------------------------------------------|
| 9.  | Kapcsolata a termékkel                              | tulajdonos                                                          |
| A   | módszer fő adatlapj                                 | a                                                                   |
| 1.  | Módszer neve                                        | Közvetlen Hg mérőműszer folyadék és szilárd mintákra                |
| 2.  | Módszer angol neve                                  | Instrument for direct measurement of Hg in solid and liquid samples |
| 3.  | Rövid neve                                          | Közvetlen Hg mérőműszer                                             |
| 4.  | A fejlesztés fázisa                                 | alkalmazott                                                         |
| 5.  | Fejlesztés vagy<br>alkalmazás kezdő<br>időpontja    |                                                                     |
| 6.  | Fejlesztés (előrelátható)<br>befejezése             |                                                                     |
| 7.  | Szabványosítás<br>(előrelátható) időpontja          |                                                                     |
| 8.  | Szabvány száma                                      |                                                                     |
|     | A fejlesztés finanszírozása                         |                                                                     |
| 9.  | Fejlesztési projekt neve,<br>száma                  |                                                                     |
| 10. | Saját forrás                                        |                                                                     |
| 11. | Nemzeti forrás                                      |                                                                     |
| 12. | Nemzeti program neve                                |                                                                     |
| 13. | Nemzetközi forrás                                   |                                                                     |
| 14. | Nemzetközi program neve                             |                                                                     |
| 1.  | 1. Szennyezőanyag                                   |                                                                     |
| 1.  | Szennyezőanyag csoport -<br>Konkrét szennyező anyag | Fémek, félfémek és vegyületeik - higany                             |
| 2.  | Egyéb szennyezőanyag                                |                                                                     |
| 3.  | Nem szennyezőanyag<br>típusú paraméter              |                                                                     |
|     | A módszer méréstechnika                             | i jellemzése                                                        |

| 4. | Detektálási határ     | 0.0002 mg/kg |
|----|-----------------------|--------------|
| 5. | Mérési határ          | 6 mg/kg      |
| 6. | Pontosság (%)         | 95           |
| 7. | Reprodukálhatóság (%) | 1.5          |
| 8. | Szórás (%)            |              |
| 9. | Szelektivitás         | Szelektív    |

# A módszer alkalmazhatósága

| 1. | A módszer típusa                                                        | Mérési/analitikai módszer                                                                                                    |
|----|-------------------------------------------------------------------------|----------------------------------------------------------------------------------------------------|
| 2. | Milyen szennyezőforrásra<br>alkalmazható                                | Pont; Diffúz;                                                                                                    |
| 3. | A módszer<br>alkalmazásának helye                                       | Laboratóriumban;                                                                                                    |
| 4. | A módszer alkalmazási<br>területei                                      | Szennyezőanyag jellemzése környezeti<br>elemben/fázisban/mintában; Felszíni víz/felszín alatti víz<br>általános jellemzése; Szennyezőanyag jellemzése<br>kivonatban; Környezet és szennyezett környezet<br>monitoringja;                                                                                                    |
| 5. | A módszer alkalmazási<br>lehetőségei                                    | Korai figyelmeztető rendszerek; Szennyezett területek<br>felmérése: szűrővizsgálat; Szennyezett területek felmérése:<br>monitoring; Szennyezett területek felmérése: részletes<br>felmérési módszer; Szennyezett területek felmérése:<br>technológiaválasztást támogató módszer; Technológia-<br>monitoring: a célfolyamat előrehaladásának megfigyelése;<br>Környezetmonitoring: a technológia alatt;<br>Környezetmonitoring: a technológia után (utómonitoring); |
| 6. | A módszer egyéb<br>alkalmazási lehetőségei                              |                                                                                                    |
| 7. | Környezeti<br>elem/fázisi/minta, amelyre<br>a módszer alkalmazható      | Telített talaj; Telítetlen (teljes) talaj; Felszín alatti víz;<br>Felszíni víz; Felszíni vízi üledék; Csurgalékvíz;                                                                                                    |
| 8. | Egyéb környezeti<br>elem/fázis/minta, amelyre<br>a módszer alkalmazható |                                                                                                    |
| 9. | Egyéb nem környezeti<br>minta, amelyre a módszer<br>alkalmazható        | Biológiai minták; Élelmiszer minták; Hulladék;                                                                                                    |

| 10. | Egyéb nem környezeti<br>minta, amelyre a módszer<br>alkalmazható             |                                                                               |
|-----|------------------------------------------------------------------------------|-------------------------------------------------------------------------------|
| Ki  | vitelezés feltételei                                                         |                                                                               |
| 1.  | A kivitelezéshez<br>szükséges eszköz/műszer                                  | DMA-80 Direct Mercury Analyzer                                                |
| 2.  | Egyéb szükséges<br>berendezés/segédeszköz                                    | analitikai mérleg, PC                                                         |
| 3.  | Milyen<br>reagensek/segédanyagok<br>szükségesek a<br>kivitelezéshez          | oxigén-palack                                                                 |
| 4.  | Milyen standard anyagok<br>szükségesek a<br>kivitelezéshez                   | HgCl2                                                                         |
| 5.  | Mennyi mintát igényel                                                        | 0,1-0,5 ml folyadék vagy 0,1-0                                                |
| 6.  | Hány alkalmazásra képes<br>egy ember, egy munkanap<br>alatt, egy készülékkel | 30                                                                            |
| 7.  | Milyen szintű az<br>adatfeldolgozás                                          | Csatlakozó szoftver végzi az adatgyűjtést, naplózást, kiértékelést            |
| 8.  | Legalább milyen<br>szakképzettség szükséges<br>a kivitelezéshez              | Középfokú (vegyésztechnikus, vegyipari szakmunkás, laboratóriumi asszisztens) |
| 9.  | Milyen laboratórium<br>szükséges a kivitelezéshez                            | Általános analitikai laboratórium                                             |
| Ki  | vitelezés költségei                                                          |                                                                               |
| 1.  | A berendezés beszerzési<br>ára                                               | 5 millió - 10 millió HUF                                                      |
| 2.  | A berendezés becsült ára                                                     |                                                                               |
| 3.  | A berendezés fenntartási<br>költsége/mérés                                   | 0 - 500 HUF                                                                   |
| 4.  | Energiaköltség/mérés                                                         |                                                                               |
| 5.  | Anyagköltség/mérés                                                           | 0 - 500 HUF                                                                   |
| 6.  | Munkaerőköltség/mérés                                                        | 0 - 500 HUF                                                                   |

| 7.  | Összes költség/mérés                                        | 1 000 - 2 000 HUF                                                                                                    |  |
|-----|-------------------------------------------------------------|----------------------------------------------------------------------------------------------------|--|
| A : | A módszer részletes ismertetése                             |                                                                                                    |  |
| 1.  | Rövid lényegretörő leírás,<br>az újdonság<br>magyarázatával | A szilárd vagy folyadékmintát bemérőcsónakba mérjük. Hő<br>hatására a minta először megszárad majd lebomlik<br>folyamatos oxigénáramban. Az égéstermékek egy<br>katalizátoron további bomlást szenvednek. A Hg gőz arany<br>amalgám felületen adszorbeálódik majd kvantitatíven<br>deszorbeálódik. A Hg tartalmat atomabszorpciós<br>spektrofotométerrel mérjük. Nincs szükség bonyolult<br>mintaelőkészítésre (feltárás, kémiai oxidáció majd<br>redukció), mint a hagyományos módszerek esetén, melyek<br>során veszélyes hulladékok keletkeznek a<br>mintaelőkészítéshez használt vegyszerekből. Feltárás<br>helyett hőbomlás, kémiai előkezelés |  |
| 2.  | A módszer tipikus<br>(javasolt) alkalmazásai                | üledék, talaj, növény, hal és egyéb szilárd minták,<br>szennyvíz, biológiai folyadékok, környezeti minták Hg-<br>tartalmának meghatározása                                                                                                    |  |
| 3.  | A módszer korlátai                                          |                                                                                                    |  |
| 4.  | Részletes protokoll                                         | A mintát homogenizálás után bemérjük a bemérőcsónakba<br>és elhelyezzük az automata mintaadagolóban. A készülék a<br>kalibráció alapján számítja a mért Hg abszolút mennyiségét,<br>és a minta súlyának megadása után a Hg-koncentrációt.                                                                                                    |  |

# SWOT (értékelés osztályzattal)

|    | Erősségek/gyengeségek                  |               |
|----|----------------------------------------|---------------|
| 1. | Költség                                | 3-közepes     |
| 2. | Időigény                               | 4-kicsi       |
| 3. | Munkaigény                             | 4-kicsi       |
| 4. | Felszerelés, műszerigény               | 1-nagyon nagy |
| 5. | Szakember-igény                        | 3-közepes     |
| 6. | Környezeti és munkahelyi<br>kockázatok | 4-kicsi       |
| 7. | Környezeti realitás                    | 4-jó          |
| 8. | Igényeknek megfelelő<br>pontosság      | 5-kiváló      |
| 9. | Reprodukálhatóság                      | 4-jó          |

| 10. | Költséghatékonyság | 4-jó      |
|-----|--------------------|-----------|
| 11. | Alkalmazhatóság    | 5-kiváló  |
| 12. | Elérhetőség        | 4-jó      |
| 13. | Ismertség          | 3-közepes |

# SWOT (szöveges értékelés)

| 1. | Erősségek   | Nincs szükség bonyolult mintaelőkészítésre. Nincsenek<br>reagensek, nincs hulladék, nincs vegyszerköltség, nincs<br>veszélyes hulladék, nincs környezetszennyezés (a keletkező<br>Hg-gőzöket aktív szénen megkötik), gyors, pontos, jól |
|----|-------------|----------------------------------------------------------------------------------------------------|
|    |             | reprodukálható                                                                                                    |
| 2. | Gyengeségek | drága készülék                                                                                                    |
| 3. | Lehetőségek |                                                                                                    |
| 4. | Veszélyek   |                                                                                                    |

# Referenciák

| 1. | Lényeges szempontok,<br>érdekességek, saját<br>megjegyzések |                                                                                                    |
|----|-------------------------------------------------------------|----------------------------------------------------------------------------------------------------|
| 2. | Honlap referenciák és<br>DEMO beszámolók                    | www.milestonesrl.com                                                                                                    |
| 3. | Publikációk                                                 | Cristina A. Ugarte, Kenneth G. Rice, Maureen A. Donnelly:<br>Variation of total mercury concentrations in pig frogs (Rana<br>grylio) across the Florida Everglades, USA. Science of the<br>Total Environment, 345, 51-59 (2005) |

# 1. Konkrét megvalósult alkalmazások

| 1. | Alkalmazás helye, ország                                 | USA                                                             |
|----|----------------------------------------------------------|-----------------------------------------------------------------|
| 2. | Alkalmazás helye, város                                  | Shelton                                                         |
| 3. | Alkalmazás éve                                           | 2003                                                            |
| 4. | Alkalmazási terület                                      | Szennyezőanyag jellemzése környezeti elemben/fázisban/mintában; |
| 5. | Környezeti probléma,<br>melyre a módszert<br>alkalmazták | Szennyezett területek felmérése: szűrővizsgálat;                |
| 6. | Egyéb környezeti                                         |                                                                 |

|     | probléma                                                      |                                                                                                    |
|-----|---------------------------------------------------------------|----------------------------------------------------------------------------------------------------|
| 7.  | Környezeti szcenárió,<br>amelyre a módszert<br>alkalmazták    | Szárazföldi ökoszisztéma: Szennyezett talaj;                                                                                                    |
| 8.  | Egyéb szcenárió                                               |                                                                                                    |
| 9.  | A környezeti elem/fázis,<br>amelyre a módszert<br>alkalmazták | Telítetlen (teljes) talaj;                                                                                                    |
| 10. | Egyéb környezeti elem                                         |                                                                                                    |
| 11. | Egyéb minta, amelyre a<br>módszert alkalmazták                |                                                                                                    |
| 12. | Egyéb minta                                                   |                                                                                                    |
| 13. | Szennyezőanyag, amelyre<br>a módszert alkalmazták             | higany;                                                                                                    |
| 14. | Az alkalmazás tanulságai                                      | Egy technikus 22 óra alatt 173 minta elemzését végezte el<br>(a készülék elhelyezése a terepen, mintavétel, bemérés,<br>elemzés, adatfeldolgozás). Egy elemzés 5 percig tart. A<br>készülék használata könnyen elsajátítható.<br>(www.epa.gov/esd/cmb/site/pdf/papers/sb136.pdf) |

### Példa biológiai-ökotoxikológiai adatlapra

| Adatlap<br>azonosító: | 19                                                              |
|-----------------------|-----------------------------------------------------------------|
| Adatlap típus:        | Biológiai, ökotoxikológiai felmérési<br>és monitoring módszerek |
| Bevivő:               | Feigl Viktória                                                  |
| Státusz:              | Publikált                                                       |
| Létrehozás:           | 2007-09-20                                                      |
| Módosítás:            | 2008-12-12                                                      |

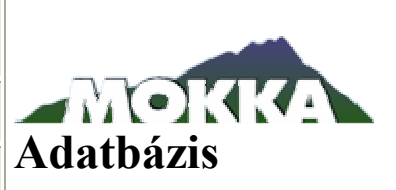

| Adatszolgáltató |                      |                                                                   |
|-----------------|----------------------|-------------------------------------------------------------------|
| 1.              | Adatszolgáltató neve | BME Alkalmazott Biotechnológiai és Élelmiszertudományi<br>Tanszék |
| 2.              | Kapcsolattartó neve  | Gruiz Katalin                                                     |
|                 | Elérhetőség          |                                                                   |
| 3.              | Település            | Budapest                                                          |
| 4.              | Utca, házszám        | Gellért tér 4.                                                    |
| 5.              | Irányítószám         | 1111                                                              |
| 6.              | Telefon/fax          | +36 1 463 2347                                                    |
| 7.              | E-mail cím           | gruiz@mail.bme.hu                                                 |
| 8.              | Honlap               | http://www.ecorisk.hu                                             |

| A 1 | A módszer fő adatlapja                                 |                                             |  |
|-----|--------------------------------------------------------|---------------------------------------------|--|
| 1.  | Módszer neve                                           | Gyors bioakkumulációs teszt Sinapis albával |  |
| 2.  | Módszer angol neve                                     |                                             |  |
| 3.  | Rövid neve                                             |                                             |  |
| 4.  | A fejlesztés fázisa                                    | alkalmazott                                 |  |
| 5.  | Fejlesztés vagy rutin<br>alkalmazás kezdő<br>időpontja | 2004                                        |  |
| 6.  | Fejlesztés (előrelátható)<br>befejezése                | 2005                                        |  |

| 7.  | Szabványosítás<br>(előrelátható) időpontja |                                                  |
|-----|--------------------------------------------|--------------------------------------------------|
| 8.  | Szabvány száma                             |                                                  |
|     | A fejlesztés finanszírozása                |                                                  |
| 9.  | Fejlesztési projekt neve,<br>száma         | Kockázatfelmérést támogató módszerek fejlesztése |
| 10. | Saját forrás                               |                                                  |
| 11. | Nemzeti forrás                             |                                                  |
| 12. | Nemzeti program neve                       | GVOP AKF 0257 projekt - LOKKOCK                  |
| 13. | Nemzetközi forrás                          |                                                  |
| 14. | Nemzetközi program neve                    |                                                  |

# Módszerre vonatkozó információk

| 1.  | A módszer típusa              | Laboratóriumi teszt: Bioakkumulációs teszt |
|-----|-------------------------------|--------------------------------------------|
| 2.  | Egyéb típus                   |                                            |
|     | A mért végpont                |                                            |
| 3.  | Toxicitás teszteknél          |                                            |
| 4.  | Mutagenitási teszteknél       |                                            |
| 5.  | Rákkeltő hatás mérésekor      |                                            |
| 6.  | Teratogenitási teszteknél     |                                            |
| 7.  | Biodegradációs teszteknél     |                                            |
| 8.  | Bioakkumulációs<br>teszteknél | Az akkumulált vegyi anyag kémiai analízise |
| 9.  | Egyéb teszt típusnál          |                                            |
| 10. | Teszt végpontja               | Egyéb;                                     |
| 11. | Egyéb végpont                 | BCF (Biokoncentrációs Faktor)              |
| 12. | Alkalmazott fajok száma       | Egy fajt alkalmazó teszt                   |
| 13. | Egyéb fajok száma             |                                            |
| 14. | Tesztorganizmus               | Növény                                     |
| 15. | Egyéb tesztorganizmus         |                                            |

| 16. | Expozíciós szcenárió                                                    | Teljes test                                                                                                    |
|-----|-------------------------------------------------------------------------|----------------------------------------------------------------------------------------------------|
| 17. | Egyéb szcenárió                                                         |                                                                                                    |
| 18. | Teszt időtartama                                                        | Rövid idejű = akut                                                                                                    |
| A 1 | nódszer alkalmazh                                                       | atósága                                                                                                    |
| 1.  | A módszer alkalmazási<br>területe                                       | Vegyi anyagok hatásának mérése; Szennyezőanyag<br>jellemzése környezeti elemben/fázisban/mintában; A talaj<br>és a szennyezőanyag kölcsönhatásának jellemzése;<br>Beavatkozások hatásának jellemzése (adalékanyag,<br>vizáram, CO2, stb.); |
| 2.  | A módszer egyéb<br>alkalmazási lehetőségei                              |                                                                                                    |
| 3.  | Milyen szennyezőforrásra<br>alkalmazható                                | Pont; Diffúz;                                                                                                    |
| 4.  | Szennyezőanyag csoport,<br>amelyre a módszer<br>alkalmazható            | Egyéb szervetlen vegyi anyagok;                                                                                                    |
| 5.  | Szennyezőanyag, amelyre<br>a módszer alkalmazható                       |                                                                                                    |
| 6.  | A módszer célja                                                         | Bioakkumuláció vizsgálata;                                                                                                    |
| 7.  | Egyéb cél                                                               |                                                                                                    |
| 8.  | A környezeti<br>elem/fázis/minta, amelyre<br>a módszer alkalmazható     | Telített talaj (direkt kontakt/teljes talaj);                                                                                                    |
| 9.  | Egyéb környezeti<br>elem/fázis/minta, amelyre<br>a módszer alkalmazható |                                                                                                    |
| 10. | Egyéb nem környezeti<br>minta, amelyre a módszer<br>alkalmazható        | Hulladék;                                                                                                    |
| 11. | Egyéb nem környezeti<br>minta, amelyre a módszer<br>alkalmazható        |                                                                                                    |
| 1.  | A módszer méréste                                                       | chnikai jellemzése                                                                                                    |
| 1.  | Reprodukálhatóság (%)                                                   | 30                                                                                                    |
| 2.  | Szórás (%)                                                              | 20                                                                                                    |

| 3.  | Szelektivitás                                                                | Nem szelektív                                                                             |  |
|-----|------------------------------------------------------------------------------|-------------------------------------------------------------------------------------------|--|
|     | Mérési tartomány                                                             |                                                                                           |  |
| 4.  | Szennyezőanyag csoport -<br>Konkrét szennyező anyag                          | Fémek, félfémek és vegyületeik -                                                          |  |
| 5.  | Alsó határ                                                                   |                                                                                           |  |
| 6.  | Felső határ                                                                  |                                                                                           |  |
| Ki  | vitelezés feltételei                                                         |                                                                                           |  |
| 1.  | A kivitelezéshez<br>szükséges<br>berendezés/felszerelés                      | 20 °C-os termosztát, autokláv vagy szárítószekrény, lamináris box                         |  |
| 2.  | Egyéb szükséges<br>berendezés/felszerelés                                    | Petri-csésze, pipetta, mérleg                                                             |  |
| 3.  | Milyen<br>reagensek/segédanyagok<br>szükségesek a<br>kivitelezéshez          | Steril csapvíz                                                                            |  |
| 4.  | Milyen standard anyagok<br>szükségesek a<br>kivitelezéshez                   | standard talaj, standard vegyi anyag hígitási sor                                         |  |
| 5.  | Mennyi mintát igényel                                                        | 5 gramm                                                                                   |  |
| 6.  | A teszt időigénye                                                            | 5 nap                                                                                     |  |
| 7.  | Hány alkalmazásra képes<br>egy ember, egy munkanap<br>alatt, egy készülékkel | 32                                                                                        |  |
| 8.  | Milyen szintű az<br>adatfeldolgozás                                          | Az adatok bevitele személyi számítógépbe, kiértékelés excel vagy más szofver segítségével |  |
| 9.  | Legalább milyen<br>szakképzettség szükséges<br>a kivitelezéshez              | Középfokú (vegyésztechnikus, vegyipari szakmunkás, laboratóriumi asszisztens)             |  |
| 10. | Milyen laboratórium<br>szükséges a teszt<br>elvégzéséhez                     | Mikrobiológiai laboratórium                                                               |  |
| Ki  | Kivitelezés költségei                                                        |                                                                                           |  |
| 1.  | A berendezés beszerzési<br>ára                                               | 10 000 HUF alatt                                                                          |  |

| 2. | A berendezés becsült ára                                    |                                                                                                    |
|----|-------------------------------------------------------------|----------------------------------------------------------------------------------------------------|
| 3. | A berendezés fenntartási<br>költsége/mérés                  | 0 - 500 HUF                                                                                                    |
| 4. | Energiaköltség/mérés                                        | 0 - 500 HUF                                                                                                    |
| 5. | Anyagköltség/mérés                                          | 0 - 500 HUF                                                                                                    |
| 6. | Munkaerőköltség/mérés                                       | 1 000 - 2 000 HUF                                                                                                    |
| 7. | Összes költség/mérés                                        | 2 000 - 5 000 HUF                                                                                                    |
| A  | módszer részletes is                                        | smertetése                                                                                                    |
| 1. | Rövid lényegretörő leírás,<br>az újdonság<br>magyarázatával | A Sinapis alba tesztnövénnyel végzett gyors<br>bioakkumulációs teszt előnye, hogy ellentétben az általában<br>több hétig tartó bioakkumulációs tesztekkel, itt egy hét alatt<br>eredményt kapunk a talajban lévő, növények számára<br>hozzáférhető fémtartalomra. Akkumulálódó szerves<br>anyagok növényi felvételét is vizsgaálhatjuk. Ezen felül a<br>teszt egyszerűen kivitelezhető, kevés szaktudást igényel,<br>kevés a minta és eszközigénye, ezáltal olcsó.                                                                                                    |
| 2. | A módszer tipikus<br>(javasolt) alkalmazásai                | Elsősorban a talajból növények által felvehető<br>fémmennyiség mérésére szolgál.                                                                                                    |
| 3. | A módszer korlátai                                          | Ha a talaj gyors és erőteljes penészesedésre hajlamos, akkor<br>a harmadik nap után a Perti-csészében a növények<br>rothadásnak indulhatnak. Erősen toxikus talajoknál a<br>növények növekedése gátolt, így nem képződik elégséges<br>biomassza a pontos analitikai elemzéshez. Ez<br>kiküszöbölhető több, párhuzamosan indított teszttel. A<br>növények szőrös gyökerére ráragadt talajszemcsék nehezen<br>lemoshatóak, az ottmaradt szemcsék a mérést<br>meghamisíthatják. Ezért a teszt főként a szárba felvehető<br>fémmennyiség mérésére alkalmas. Rövid ideig tartó, híg<br>ecetsavas mosással a gyökerek megtisztíthatóak. |
| 4. | Van-e protokoll                                             | igen                                                                                                    |
| 5. | Részletes protokoll                                         | A légszáraz, porított és 1-2 mm lyukméretű szitán szitált<br>talajmintákból 5-5 grammot autoklávban vagy<br>szárítószekrényben sterilezett, 10 cm átmérőjű Petri-<br>csészébe mérünk sterilen és egyenletesen szétterítjük. 2,5-<br>3,5 ml steril csapvízzel egyenletesen megnedvesítjük és fél<br>órán át UV fénnyel sterilezzük. Ezután fehér mustár<br>(Sinapis alba) magjából 40-et egymástól egyenlő távolságra<br>elhelyezünk a talajok felületén. A mintákat 5 napig 20°C-os<br>termosztátban, sötétben tartjuk, 3 nap után további 0,25 ml<br>steril csapvízzel nedvesítjük. Öt nap után a kinőtt növények                |

|  |  | szárát és gyökerét nem fémes eszközzel (pl. műanyag<br>késsel) különválasztjuk és csapvízzel mossuk, majd<br>szobahőmérsékleten légszárazra szárítjuk. Ezután a minták<br>analitikai laboratóriumba kémiai elemzésre küldjük.<br>Esetenként egy talajmintából két párhuzamos tesztet<br>indítunk. A növénykéket hidrogénperoxid és salétromsav<br>keverékében feltárjuk, majd az extraktumot ICP-AES<br>módszerrel analizáljuk. |
|--|--|----------------------------------------------------------------------------------------------------|
|--|--|----------------------------------------------------------------------------------------------------|

# SWOT (értékelés osztályzattal)

|     | Erősségek/gyengeségek                  |                |
|-----|----------------------------------------|----------------|
| 1.  | Költség                                | 4-kicsi        |
| 2.  | Időigény                               | 4-kicsi        |
| 3.  | Munkaigény                             | 4-kicsi        |
| 4.  | Felszerelés, műszerigény               | 4-kicsi        |
| 5.  | Szakember-igény                        | 4-kicsi        |
| 6.  | Környezeti és munkahelyi<br>kockázatok | 5-nagyon kicsi |
| 7.  | Környezeti realitás                    | 5-kiváló       |
| 8.  | Igényeknek megfelelő<br>pontosság      | 5-kiváló       |
| 9.  | Reprodukálhatóság                      | 4-jó           |
| 10. | Költséghatékonyság                     | 4-jó           |
| 11. | Alkalmazhatóság                        | 4-jó           |
| 12. | Elérhetőség                            | 5-kiváló       |
| 13. | Ismertség                              | 2-gyenge       |

# SWOT (szöveges értékelés)

| 1. | Erősségek   | A teszt előnye, hogy ellentétben az általában több hétig<br>tartó bioakkumulációs tesztekkel, itt egy hét alatt eredményt<br>kapunk a talajban lévő, növények számára hozzáférhető<br>fémtartalomra. A teszt egyszerűen kivitelezhető, kevés<br>szaktudást igényel, kevés a minta és eszközigénye, ezáltal a<br>biológiai része olcsó. |
|----|-------------|----------------------------------------------------------------------------------------------------|
| 2. | Gyengeségek | Ha a talaj gyors és erőteljes penészesedésre hajlamos, akkor<br>a harmadik nap után a Perti-csészében a növények                                                                                                    |

|    |             | rothadásnak indulhatnak. Erősen toxikus talajoknál a<br>növények növekedése gátolt, így nem képződik elégséges<br>biomassza a pontos analitikai elemzéshez. Ez<br>kiküszöbölhető több, párhuzamosan indított teszttel. A<br>növények szőrös gyökerére ráragadt talajszemcsék nehezen<br>lemoshatóak, az ottmaradt szemcsék a mérést<br>meghamisíthatják. Ezért a teszt főként a szárba felvehető<br>fémmennyiség mérésére alkalmas. Rövid ideig tartó, híg<br>ecetsavas mosással a gyökerek megtisztíthatóak. A növény<br>fémtartalmának analízise a fémtől és az alkalmazott<br>analitikai módszertől függően változik, költségét külön<br>tételként érdemes figyelembe venni |
|----|-------------|----------------------------------------------------------------------------------------------------|
| 3. | Lehetőségek | A teszt továbbfejleszthető akkumulálható szerves anyagok<br>mérésére. Biomassza mérésével, illetve a gyökér-és<br>szárhosszak mérésével ökotoxikológiai vizsgálattal is<br>összeköthető, így egyetlen teszttel a talaj toxikusságára is<br>információt kaphatunk. Üledékek vagy vizek tesztelésére is<br>alkalmazható.                                                                                                    |
| 4. | Veszélyek   | A mérési módszernek nincsenek kiemelkedő veszélyei.                                                                                                    |

# Egyéb információk, referenciák

| 1. | Lényeges szempontok,<br>érdekességek, saját<br>megjegyzések | A teszt legnagyobb jelentősége és legfontosabb újdonsága,<br>hogy gyorsteszt bioakkumulációra nem található a<br>szakirodalomban, ezzel egy fontos hézagot tölt ki.Egy<br>laboratóriumi bioteszt és a kémiai analízis kombinációja.                                                                                                    |  |
|----|-------------------------------------------------------------|----------------------------------------------------------------------------------------------------|--|
| 2. | Honlap referenciák és<br>DEMO beszámolók                    | www.ecorisk.hu Feigl Viktória: Bioakkumulációs<br>gyorsteszt Sinapis alba tesztorganizmussal, Tanulmány,<br>LOKKOCK projekt                                                                                                    |  |
| 3. | Publikációk                                                 | Feigl, V.; Atkári, Á.; Uzinger, N, és Gruiz, K.: Fémmel<br>szennyezett területek integrált kémiai és fitoremediácója –<br>Siófoki Országos Környezetvédelmi Konferencia és<br>Szakkiállítás kiadványa, 2006. szeptember 19–21, pp. 99–<br>107 Feigl, V., Atkári, Á., Anton, A. and Gruiz, K.:<br>Chemical stabilisation combined with phytostabilisation<br>applied to mine waste contaminated soil in Hungary –<br>Advanced Materials Research Vols. 20–21 (2007), pp. 315–<br>318, Trans Tech Publications, Switzerland |  |
| 1. | 1. Konkrét alkalmazások bemutatása                          |                                                                                                    |  |
| 1. | Alkalmazás helye, ország                                    | Magyarország                                                                                                    |  |
| 2. | Alkalmazás helye, város                                     | Budapest                                                                                                    |  |
| 3. | Alkalmazás éve                                              | 2004                                                                                                    |  |

| 4.  | Alkalmazási terület                                           | Beavatkozások hatásának jellemzése (adalékanyag, vizáram, CO2, stb.);                                                                       |
|-----|---------------------------------------------------------------|----------------------------------------------------------------------------------------------------|
| 5.  | Környezeti probléma,<br>amelyre a módszert<br>alkalmazták     | Bioakkumuláció vizsgálata; Egyéb;                                                                                                    |
| 6.  | Egyéb környezeti<br>probléma                                  | tápláléklánc kockázata, élelmiszernövények toxicitása                                                                                       |
| 7.  | Környezeti szcenárió,<br>amelyre a módszert<br>alkalmazták    | Szárazföldi ökoszisztéma: Szennyezett talaj; Emberi<br>használatok: talaj - mezőgazdasági; Emberi használatok:<br>talaj - lakóhelyi; Egyéb; |
| 8.  | Egyéb szcenárió                                               | talajon termelt/nött növények                                                                                                    |
| 9.  | A környezeti elem/fázis,<br>amelyre a módszert<br>alkalmazták | Egyéb;                                                                                                    |
| 10. | Egyéb környezeti elem                                         | bányászati hulladék                                                                                                    |
| 11. | Egyéb minta, amelyre a<br>módszert alkalmazták                |                                                                                                    |
| 12. | Egyéb minta                                                   |                                                                                                    |
| 13. | Az alkalmazás tanulságai                                      |                                                                                                    |

### Kulcsszó lista

- 1. Környezeti kockázatmenedzsment
- 2. Monitoring
- 3. környezetmonitoring
- 4. korai figyelmeztetőrendszerek
- 5. integrált monitoring
- 6. biomonitoring
- 7. aktív biomonitoring
- 8. monitoringrendszer tervezése
- 9. kockázatalapú monitoring
- 10. Jogi háttér

### 11. Környezeti kockázatfelmérés

- 12. veszélyazonosítás
- 13. vegyi anyagok kockázatfelmérése,
- 14. szennyezett területek kockázatfelmérése,
- 15. remediációs célértékképzés
- 16. veszélyazonosítás
- 17. veszélyfelmérés (általános kockázatfelmérés)
- 18. helyszínspecifikus kockázatfelmérés
- 19. pontforrás kockázatfelmérése
- 20. diffúz szennyezettség kockázatfelmérése
- 21. PEC
- 22. matematikai modell
- 23. terjedési modell
- 24. kémiai modell
- 25. kémiai analitikai módszer
- 26. biológiai modell
- 27. bioteszt

### **28. PNEC**

- 29. toxicitás
- 30. mutagenitás
- 31. teratogenitás
- 32. reprotoxicitás
- 33. Környezeti kockázatcsökkentés
- 34. remediáció
- 35. pontforrások remediálása
- 36. diffúz szennyezőforrások remediálása
- 37. szerves szennyezőanyagokkal szennyezett környezeti elem/fázis remediálása
- 38. szervetlen szennyezőanyagokkal szennyezett környezeti elem/fázis remediálása
- 39. szennyezőanyag eltávolításán (mobilizálás) alapuló technológia
- 40. szennyezőanyag stabilizálásán (immobilizálásán) alapuló technológia
- 41. fizikai-kémiai remediációs módszerek
- 42. biológiai remediációs módszerek
- 43. ökológiai remediációs módszerek
- 44. szennyezett talajlevegőre alkalmazott remediációs technológiák
- 45. szennyezett telített talajra alkalmazott remediációs technológiák
- 46. szennyezett telítetlen talajra alkalmazott remediációs technológiák
- 47. szennyezett felszín alatti vízre alkalmazott remediációs technológiák
- 48. szennyezett felszíni vízre alkalmazott remediációs technológiák

49. szennyezett felszíni vízi üledékre alkalmazott remediációs technológiák

- 50. szennyezett levegőre alkalmazott remediációs technológiák
- 51. szennyezett csurgalékra alkalmazott remediációs technológiák
- 52. szennyezett pórusvízre alkalmazott remediációs technológiák
- 53. adatbázis
- 54. tanulmány
- 55. lista (esetleg listatípusonként megadva)
- 56. linktár (típusonként)
- 57. publikáció